## APP Grupo Cajamar PAGOS CON BIZUM

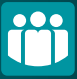

Realiza tus pagos a través de Bizum en nuestra App.

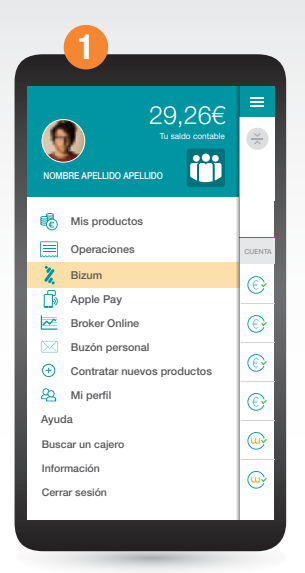

Accede al menú de **Bizum** desde la App.

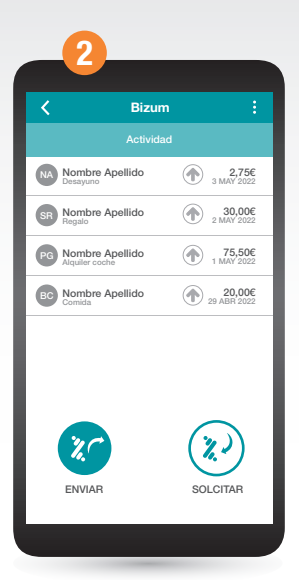

Pulsa en el botón de **Enviar** para realizar el pago.

| Concepto   Culenta   Personal    |   |
|----------------------------------|---|
|                                  |   |
|                                  |   |
| CONCEPTO<br>CUENTA<br>PERSONAL   |   |
| CUENTA<br>PERSONAL               |   |
|                                  | • |
| ¿Quieres añadir más información? | • |
|                                  |   |
| 0                                | > |

Rellena los campos y selecciona la cuenta desde la que quieres realizar el pago.

| K                             | Bizum :                    |  |
|-------------------------------|----------------------------|--|
| Confirma la operación         |                            |  |
| Verifica los dal              | os y confirma la operación |  |
| DESTINATARIO                  | Nombre Apellido Apellido   |  |
| IMPORTE                       | 3,00€                      |  |
| CONCEPTO                      | Desayuno                   |  |
| CUENTA                        | PERSONAL                   |  |
|                               |                            |  |
|                               | uce el PIN de Firmamóvil   |  |
| Introde                       |                            |  |
| Introdi                       | PIN FIRMAMOVIL             |  |
| Introde<br>F                  | PIN FIRMAMOVIL             |  |
| Introde<br>He olvidado mi PIN |                            |  |

Revisa tus datos y en caso de ser correctos confirma la operación. ¡Y ya está!